INSTRUCTIVOS | HOME BA

## **Blanqueo** Guía instructivo

**∂ 1** 

## Desde la pantalla de inicio clickeá en el botón "Recuperar mi Usuario o Contraseña"

Podrás encontrar este botón en la parte inferior de la pantalla

|                                                         | LINK                      |
|---------------------------------------------------------|---------------------------|
| _                                                       | Ingresá a tu Home Banking |
| ¿No tenés usuario?                                      | Usuario                   |
| Creá un usuario<br>para acceder a tu nuevo Home Banking |                           |
|                                                         | Contraseña                |
|                                                         | $\bigcirc$                |
| 5-                                                      |                           |
| 144                                                     | INGRESAR                  |
|                                                         |                           |

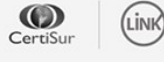

IMPORTANTE. Recordá que esta entidad no envía correos electrónicos ni realiza llamados telefónicos para solicitar cambio o confirmación de datos personales (número de cuenta, nombre de usuario, clave de acceso). Red Link S.A. en ningun caso se comunicará con vos requiriéndote este tipo de información.

**∂** 2

## Seleccioná la opción **"Olvidé mi** contraseña" para continuar

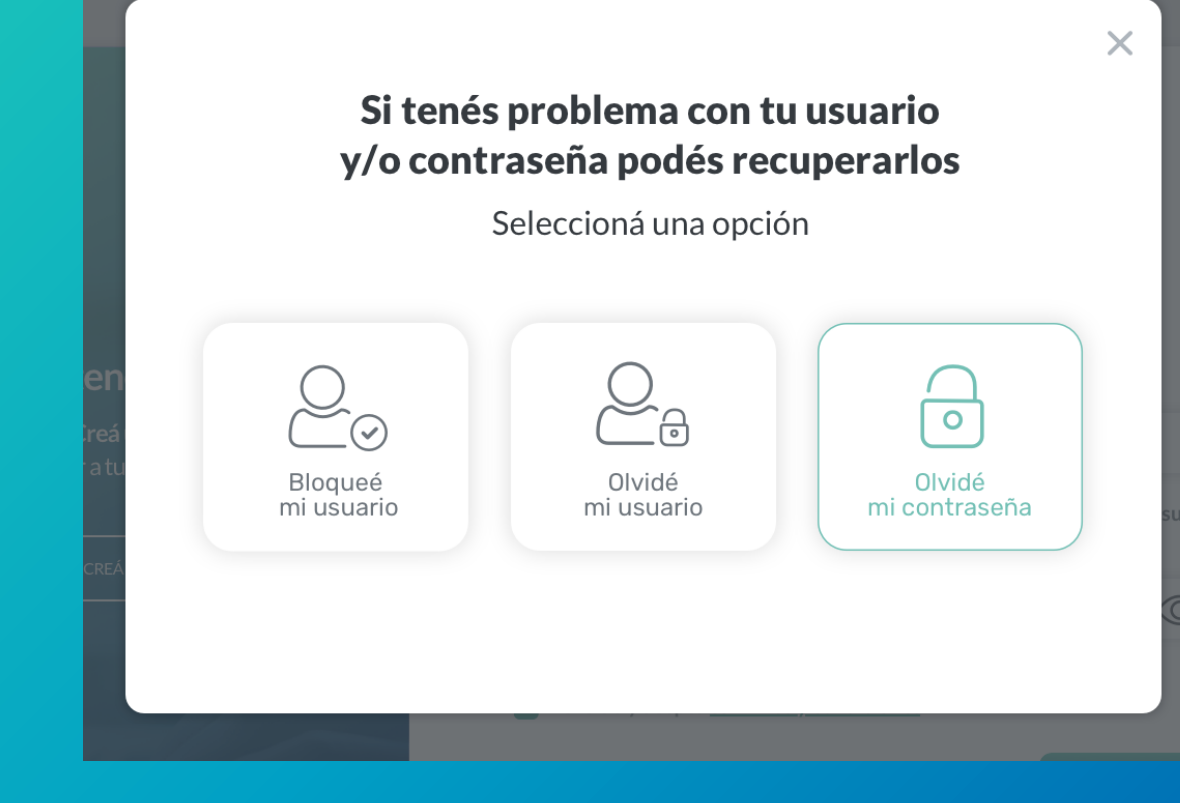

**∂** 3

## Ingresá tu número de CUIL

y presioná continuar

| Ingresá tu número de CUIL | ×  |
|---------------------------|----|
| CUIL                      |    |
| CONTINUAR                 | su |

**→ 4** 

# Ingresá el **código de seguridad** que enviamos a **tu correo** electrónico

En caso de no haberlo recibido puedes presionar "REENVIAR CÓDIGO"

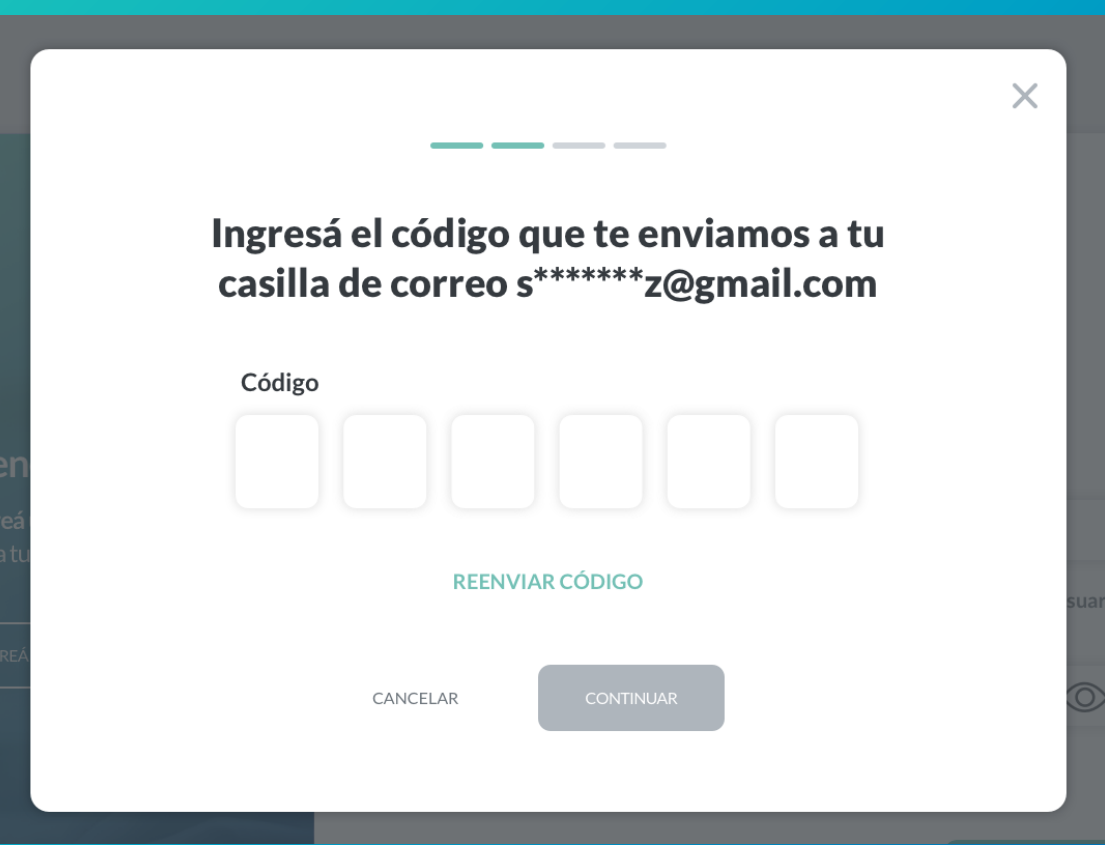

**→** 5

A continuación te pediremos una serie de datos para validar tu identidad. Primero, completá los números que faltan de tu DNI

|                |                                                          | ×   |
|----------------|----------------------------------------------------------|-----|
| -              |                                                          | - 1 |
| Con<br>p       | npletá los siguientes datos<br>Þara validar tu identidad |     |
| Ingresá los    | números que faltan de tu DNI XX XXX                      |     |
|                | Dígitos faltantes                                        | - 1 |
| <              |                                                          |     |
|                | • • • •                                                  | sua |
|                | CANCELAR CONTINUAR                                       |     |
| and the second | TECLADO VIRTUAL                                          | _   |

**∂** 6

# Seleccioná la opción que corresponda a los **4 números finales de tu número de teléfono**

| C                                | ompletá los siguientes dato<br>para validar tu identidad                                                                              | S                        | ×            |
|----------------------------------|----------------------------------------------------------------------------------------------------|--------------------------|--------------|
|                                  | Seleccioná tu número de celular                                                                                                    |                          |              |
| Creá <                           | <ul> <li>XX XXXX 6660</li> <li>XX XXXX 4056</li> <li>XX XXXX 3499</li> <li>XX XXXX 7733</li> <li>Ninguno de los anteriores</li> </ul> | >                        | suari        |
| ludas mira este <b>tutoria</b> i | CANCELAR CONTINUAR                                                                                                    | asena: T <b>e ayudam</b> | os a solucio |

⊝ 7

## Ingresá los **últimos 4 dígitos** de tu tarjeta de crédito

En caso de no poseer tarjeta puedes clickear en "No tengo tarjeta de crédito" para continuar

|              |                                                             | ×     |
|--------------|-------------------------------------------------------------|-------|
| l            | Completá los siguientes datos<br>para validar tu identidad  |       |
|              | Ingresá los últimos cuatro dígitos de tu tarjeta de crédito |       |
| en           | No tengo tarjeta de crédito                                 | . 1   |
| ireá<br>a tu | VISA                                                        | suar  |
| CREÁ         | < xxxxxxxxx >                                               | 0     |
|              | N° de tarjeta de crédito                                    | ł     |
| luda         | ○ ○ ● ○                                                     | uci   |
|              | CANCELAR CONTINUAR                                          | icita |

**∂** 8

## Ingresá los **números que faltan** de cualquiera de tus **tarjetas de débito**

En la imagen de la tarjeta debajo te indicaremos que cuarteto de números son los que te estamos solicitando

|           |                                                            | ×          |
|-----------|------------------------------------------------------------|------------|
|           | Completá los siguientes datos<br>para validar tu identidad |            |
| en        | Ingresá los números que faltan de tu tarjeta de débito     |            |
| reá       | < xxxx xxxx xxxx >                                         | sua        |
|           | N° de tarjeta de débito                                    |            |
| uda<br>uk | CANCELAR CONTINUAR                                         | uc<br>icit |

**∂** 9

# Por último te pediremos que generes **una nueva contraseña**

Al escribir tu nueva contraseña deberás cumplir los requerimientos de seguridad que verás en un punteo. A medida los vayas cumpliendo se irán validando en color verde

|                                                                                                    | ~      |     |
|----------------------------------------------------------------------------------------------------|--------|-----|
| Defini tu nueva cont                                                                                                    | raseña | _   |
| Nueva contraseña                                                                                                    |        | _ 1 |
|                                                                                                    | Ì      | _   |
| <ul> <li>Tu contraseña debe contener:</li> <li>⊗ Entre 8 y 12 caracteres</li> <li>⊘ Al menos 1 letra mayúscula</li> <li>⊗ Al menos 1 letra minúscula</li> <li>⊗ Al menos 1 número</li> </ul> |        | SU  |
| Repetir contraseña                                                                                                    |        |     |
|                                                                                                    | Ø      |     |
| CANCELAR CONFIRMA                                                                                                    | R      |     |

⇒10

### ¡Listo! Generaste una nueva contraseña con éxito

Ingresá desde la pantalla de inicio con tu usuario y la nueva contraseña para comenzar a operar

|                       | ¡Listo!                              |       |
|-----------------------|--------------------------------------|-------|
|                       | La contraseña fue generada con éxito |       |
| er                    |                                      |       |
| C <b>re</b> á<br>rati |                                      |       |
|                       |                                      | Jsuar |
| CRE/                  |                                      |       |
|                       |                                      |       |
|                       | FINALIZAR                            |       |
|                       |                                      |       |
|                       |                                      |       |
|                       |                                      |       |

#### INSTRUCTIVOS | HOME BANKING

## iGracias!